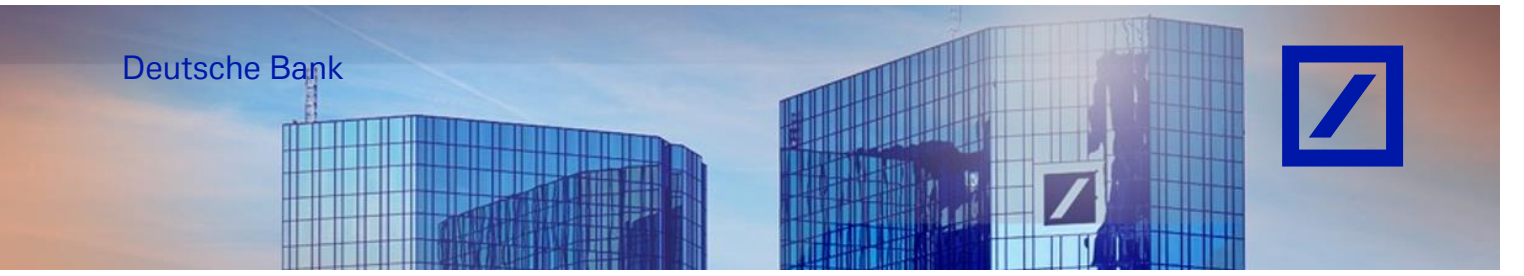

## Title: - Deutsche Bank Group – How to check the invoice rejection reason

- Go to the SAP Business Network supplier portal using the following link <u>supplier.ariba.com</u> and enter your username and password here. You can find the username in the e-mail sent to you by SAP Business network during registration.
- Enter your username and click **Next**. In the next page, enter your **password** and click **Sign In**.

| Business Network -                              | ₽ (?)                                                                                                    |
|-------------------------------------------------|----------------------------------------------------------------------------------------------------|
| Supplier sign-in                                | Have you visited our supplier community?<br>Our community is designed to make supplier<br>management easy and efficient, while also                         |
| Username                                        | ensuring maximum productivity and profitability.<br>You can now enjoy the full benefits that the<br>Postform has to offer through your supplier<br>account. |
| Forgot username<br>New to SAP Business Network? | Learn More                                                                                                    |
| Register Now or Learn more                      |                                                                                                    |

- From the home screen, click on **Workbench** and select the **Invoices** tile.

| Home      | Enablement   | Opportun    | ities 🛩 | Discovery ~ | Work     | bench Orders    | ~  | Fulfillment v | Invoices 🗸          | Payment | s v      | Catalogs 🗸     | Reports ¥ | Messages     |
|-----------|--------------|-------------|---------|-------------|----------|-----------------|----|---------------|---------------------|---------|----------|----------------|-----------|--------------|
| Workbench |              |             |         |             |          |                 |    |               |                     |         |          |                |           |              |
|           |              |             |         |             | _        |                 |    |               |                     |         |          |                |           |              |
|           | 7            |             | -       | 10          |          | 7               |    |               | 0                   |         |          | 0              |           |              |
|           | Orders       |             | h       | nvoices     |          | Orders to invoi | e  | Orders        | s with service line | o       | rders to | Summary invoic | е         |              |
|           | Last 31 days |             | La      | st 31 days  |          | Last 31 days    |    |               | Last 31 days        |         | La       | ast 31 days    |           |              |
| Orde      | rs (7)       | L           |         |             |          |                 |    |               |                     |         |          |                |           |              |
| >         | Edit filter  | Save filter | Last    | 31 days     |          |                 |    |               |                     |         |          |                |           |              |
|           |              |             |         |             |          |                 |    |               |                     |         |          |                |           |              |
| Order I   | Number 1     |             |         | c           | ustomer  |                 |    |               |                     |         |          |                | Amount    | Date         |
| PT7037    | 8382         |             |         | C           | eutsche) | Bank Group - TE | ST |               |                     |         |          |                | £1000 GBP | Jul 31, 2024 |

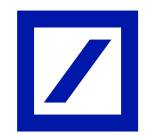

- If you do not find the Invoices tile, click on the Customize option and add Invoices.

|      | During and National |                                    |                 |           |                   |               |                 |        |                   |         | -1 0 0 0     |    |
|------|---------------------|------------------------------------|-----------------|-----------|-------------------|---------------|-----------------|--------|-------------------|---------|--------------|----|
| SAP  | business Networi    | <ul> <li>Enterprise Acc</li> </ul> | ount neer wound |           |                   |               |                 |        |                   |         | 41 L () (    | PT |
| Home | Enablement          | Opportunities v                    | Discovery ¥     | Workbench | Orders ¥          | Fulfillment 🗸 | Invoices 🖌      | More Y |                   |         | Create 🗸     |    |
| Work | bench               |                                    |                 |           |                   |               |                 |        |                   |         | 호음 Customiz  | e  |
|      |                     |                                    |                 |           |                   |               |                 |        |                   |         |              |    |
|      | 7                   |                                    | 7               |           | 0                 |               | 0               |        | 0                 |         | 5            |    |
|      | Orders              | Orde                               | ers to invoice  | Orders    | with service line | Orders to     | Summary invoice | 8      | Rejected invoices | Ci      | edit Memos   |    |
|      | Last 31 days        | ł                                  | ast 31 days     | i i       | ast 31 days       |               | .ast 31 days    |        | Last 31 days      | - i - i | .ast 90 days |    |
| Ord  | ters (7)            |                                    |                 |           |                   |               |                 |        |                   |         |              |    |
|      | > Edit filter       | Save filter   Las                  | t 31 days       |           |                   |               |                 |        |                   |         |              |    |

- Click on the + symbol to add the Invoices tile.

|                                    |                                                                            |                                                     |                                                                                                    | ×                                                                                                    |
|------------------------------------|----------------------------------------------------------------------------|-----------------------------------------------------|----------------------------------------------------------------------------------------------------|----------------------------------------------------------------------------------------------------|
| hch                                |                                                                            |                                                     |                                                                                                    | Apply Cancel                                                                                                    |
| g drag and drop) and set filters ( | on your workbench.                                                         |                                                     |                                                                                                    |                                                                                                    |
| = ×                                | = ×                                                                        | = ×                                                 | = ×                                                                                                    | — ×                                                                                                    |
| 7                                  | 0                                                                          | 0                                                   | 0                                                                                                    | 5                                                                                                    |
| Orders to invoice                  | Orders with service line                                                   | Orders to Summary invoice                           | Rejected invoices                                                                                                    | Credit Memos                                                                                                    |
| Last 31 days                       | Last 31 days                                                               | Last 31 days                                        | Last 31 days                                                                                                    | Last 90 days                                                                                                    |
|                                    |                                                                            |                                                     |                                                                                                    |                                                                                                    |
|                                    |                                                                            |                                                     |                                                                                                    |                                                                                                    |
|                                    |                                                                            |                                                     |                                                                                                    |                                                                                                    |
|                                    |                                                                            |                                                     |                                                                                                    |                                                                                                    |
|                                    | s drag and drop) and set filters<br>7<br>Orders to invoice<br>Last 31 days | s drag and drop) and set filters on your workbench. | s drag and drop) and set filters on your workbench.<br>7<br>0<br>0<br>0<br>0<br>0<br>0<br>0<br>0<br>1<br>1<br>1<br>1<br>1<br>1<br>1<br>1<br>1<br>0<br>0<br>0<br>1<br>1<br>1<br>1<br>1<br>1<br>1<br>1<br>1<br>1<br>1<br>1<br>1 | s drag and drop) and set filters on your workbench.<br>7<br>0<br>0<br>0<br>0<br>0<br>0<br>0<br>0<br>0<br>0<br>Rejected invoice<br> |

- Select **Invoices** and click **Apply**. This will add a tile and take you to the home page.

| Select a tile 🥏 Tiles already | y selected |                             |   |   |                              |   |
|-------------------------------|------------|-----------------------------|---|---|------------------------------|---|
| Invoice                       |            |                             |   |   |                              |   |
| Invoices 💿                    | +          | Rejected invoices (?)       | + |   | Overdue invoices - Not ap ③  | + |
| Overdue invoices - Approv ③   | +          | Invoices pending approval ③ | + |   | Approved invoices pendin (2) | + |
| Paid invoices (1)             | +          | Draft invoices ③            | + | 0 | Credit Memos (?)             | + |
| Debit Memos 🕜                 | +          |                             |   |   |                              |   |

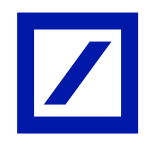

| Customize Workbench Apply c                                                                    |                   |                          |                           |              |  |  |  |  |  |  |  |  |
|------------------------------------------------------------------------------------------------|-------------------|--------------------------|---------------------------|--------------|--|--|--|--|--|--|--|--|
| You can add, delete, re-arrange tiles (using drag and drop) and set filters on your workbench. |                   |                          |                           |              |  |  |  |  |  |  |  |  |
| 7                                                                                              | 7                 | 0                        | 0                         | 5            |  |  |  |  |  |  |  |  |
| Orders                                                                                         | Orders to invoice | Orders with service line | Orders to Summary invoice | Credit Memos |  |  |  |  |  |  |  |  |
| Last 31 days                                                                                   | Last 31 days      | Last 31 days             | Last 31 days              | Last 90 days |  |  |  |  |  |  |  |  |
| You'll see th<br>actual count<br>the Workber<br>page.                                          | e X<br>on<br>ch + |                          |                           |              |  |  |  |  |  |  |  |  |

- Click on **Invoices** and click on **Edit filter** and select the **Exact match** radio button under **Invoice number**. Enter the invoice number and click **Apply**. This will display the invoice. Click on the invoice number to open the invoice.

| Home | Enablement          | Discovery v | Workbench        | Orders v      | Fulfillment 🗸                   | Invoices v   | Payments 🗸        | Catalogs v | Reports *    | Messages | Assessments      |                   |          |                 |           |                | Create 🗸 🕴 🚥 |
|------|---------------------|-------------|------------------|---------------|---------------------------------|--------------|-------------------|------------|--------------|----------|------------------|-------------------|----------|-----------------|-----------|----------------|--------------|
| Work | kbench              |             |                  |               |                                 |              |                   |            |              |          |                  |                   |          |                 |           |                | 5€ Customize |
|      |                     |             |                  |               |                                 |              |                   |            |              |          | -                |                   |          |                 |           |                |              |
|      | 66                  |             | 0                |               | 111                             |              | 93                |            | 73           |          | 0                |                   |          |                 |           |                |              |
|      | New orders          |             | Items to confirm |               | Orders                          |              | Orders to invoice |            | Invoices     |          | Pinned documents |                   |          |                 |           |                |              |
|      | Last 31 days        |             | Last 31 days     |               | Last 31 days                    |              | Last 31 days      | -          | Last 31 days |          |                  |                   |          |                 |           |                |              |
| Inv  | oices (73)          |             |                  |               |                                 |              |                   |            |              |          |                  |                   |          |                 |           |                |              |
| l f  | ✓ Edit filter       | Save filter |                  |               |                                 |              |                   |            |              |          | •                |                   |          |                 |           |                |              |
|      | Customers           |             | Invoio           | e number      |                                 |              |                   |            |              |          |                  |                   |          |                 |           |                |              |
|      | Select or type sele | ections     | D Type           | selection     | O Frank much                    | _            |                   |            |              |          |                  |                   |          |                 |           |                |              |
|      |                     |             | 0                | Partial match | <ul> <li>Exact match</li> </ul> |              |                   |            |              |          |                  |                   |          |                 |           |                |              |
|      |                     |             |                  |               |                                 |              |                   |            |              |          |                  |                   |          |                 |           |                | Apply Reset  |
|      |                     |             |                  |               |                                 |              |                   |            |              |          |                  |                   |          |                 |           |                | <br>@ 3≩     |
| Туре |                     | Ir          | nvoice Number    |               | Customer                        |              |                   |            | Reference    | So       | urce Document    | Submission Method | Origin   | Invoiced Date 4 | Amount    | Routing Status | Actions      |
| Stan | dard Invoice        | P           | T70378711B       |               | Deutsche Bank G                 | iroup - TEST |                   |            | PT70378711   | 1 Or     | der              | Online            | supplier | Aug 22, 2024    | 6-100 EUR | Failed         |              |
|      |                     |             |                  |               |                                 |              |                   |            |              |          |                  |                   |          |                 |           |                |              |

- The invoice rejection will be displayed as below.

| Invoice: PT70378711B                                                                                                    |                                        |                                        | Done |  |  |  |  |  |  |
|----------------------------------------------------------------------------------------------------|----------------------------------------|----------------------------------------|------|--|--|--|--|--|--|
| Edit Create Line-Item Credit Memo Copy This Invoice Print Download PDF  Export CXML                                                                                                    |                                        |                                        |      |  |  |  |  |  |  |
| Detail Scheduled Payments History                                                                                                    |                                        |                                        |      |  |  |  |  |  |  |
|                                                                                                    |                                        |                                        |      |  |  |  |  |  |  |
| Rejected Invoice:         Reasons:         INV-38: The invoice was successfully received.         DOC-52: This document has been digitally signed.         DOC-53: This document has been digitally verified.         INV-35: The invoice status has been successfully updated to Rejected by Deutsche Bank Group - TEST. Description:Invoice could not be created from InvoiceDetailRequest. Reason = Purchase Order PT70378711 is closed for invoicing. PayloadId = 1724349904382-<br>4914441556714700280 (2002 93.755)         DOC-1:         INV-35: The invoice status has been successfully updated to Rejected by Deutsche Bank Group - TEST. Description:Invoice could not be created from InvoiceDetailRequest. Reason = Purchase Order PT70378711 is closed for invoicing. PayloadId = 1724349904382-<br>4914414556714700280 (2002 93.755)         DOC-1:         INV-35: The invoice status has been successfully updated to Rejected by Deutsche Bank Group - TEST. Description:Not Acceptable<br>DOC-1:         Not Acceptable         Edit & Resubmit |                                        |                                        |      |  |  |  |  |  |  |
| Standard Invoice                                                                                                    |                                        |                                        |      |  |  |  |  |  |  |
| Status<br>Invoice: Rejeted<br>Routing: Falled<br>Invoice Number: F1703787118                                                                                                    | Subtotal:<br>Total Tax:<br>Amount Due: | -100.00 EUR<br>0.00 EUR<br>-100.00 EUR |      |  |  |  |  |  |  |

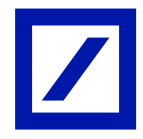

Contact the Deutsche Bank helpdesk (Refer to the Helpdesk contact details guide on our home page) if you do not understand the reason for rejection and do not know how to proceed further.

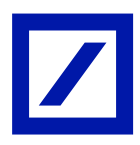